# **TOT CLOUD CONFERENCE**

สำหรับอุปกรณ์มือถือ

Collaborate with Anyone Anywhere Anytime

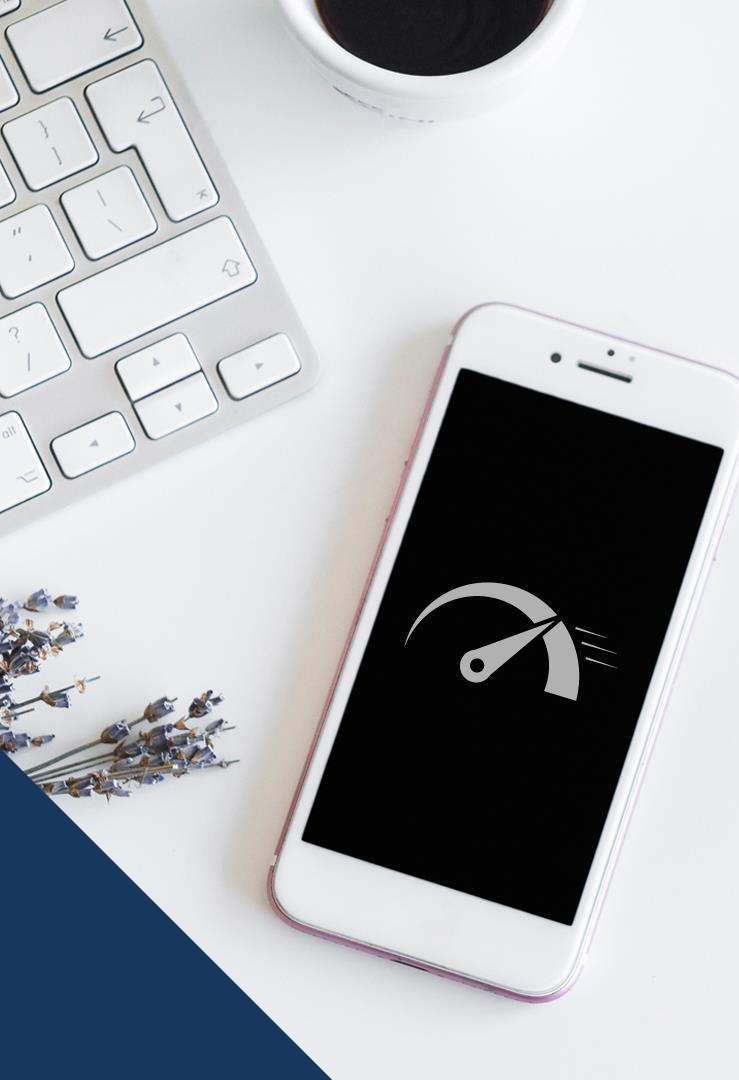

## ้ คำแนะนำเพิ่มเติมสำหรับการใช้งานบนมือถือ

### การใช้งานบนอุปกรณ์มือถือ ขึ้นอยู่กับความเร็วของแพ็คเกจมือถือ

โดยขึ้นอยู่กับแพ็คเกจที่ท่านใช้งาน เมื่อท่านใช้งานครบตามแพ็คเกจดังกล่าวแล้ว ความเร็วของอินเทอร์เน็ตที่ท่านใช้ จะลดลง ผู้ใช้งานควรศึกษาข้อมูลแพ็คเกจดังกล่าว เพื่อการใช้งานระบบอย่างมีประสิทธิภาพ

#### ข้อควรระวังในการใช้อินเทอร์เน็ต

การใช้งานอินเทอร์เน็ตจากสัญญาณบนมือถือ จะส่งผลให้อัตราการใช้อินเทอร์เน็ตจากแพ็คเกจที่ท่านเลือกใช้นั้น ลดลง มากกว่าการใช้งานปกติ เนื่องจากการประชุมแบบ Conference จะต้องใช้ Bandwidth สำหรับภาพและเสียงที่สูงกว่าการ ใช้งานอินเทอร์เน็ตปกติ เพื่อให้ความเสถียรของการประชุมเป็นไปอย่างดีที่สุดนั่นเอง

## เริ่มต้นใช้งาน TOT CLOUD CONFERENCE

สำหรับผู้ที่เข้าประชุมผ่านอุปกรณ์มือถือ

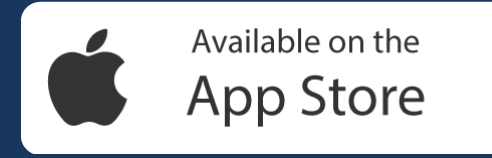

IOS: เวอร์ชั่น 12 ขึ้นไป สำหรับ IPAD, IPHONE

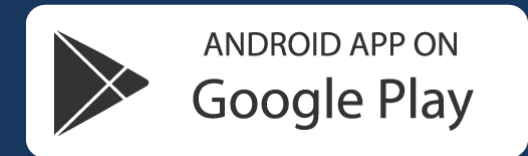

Android: เวอร์ชั่น 8 ขึ้นไป แนะนำ Quad core ขึ้นไป รองรับการประชุมภาพเสียง การนำเสนอและแสดงหน้าจ

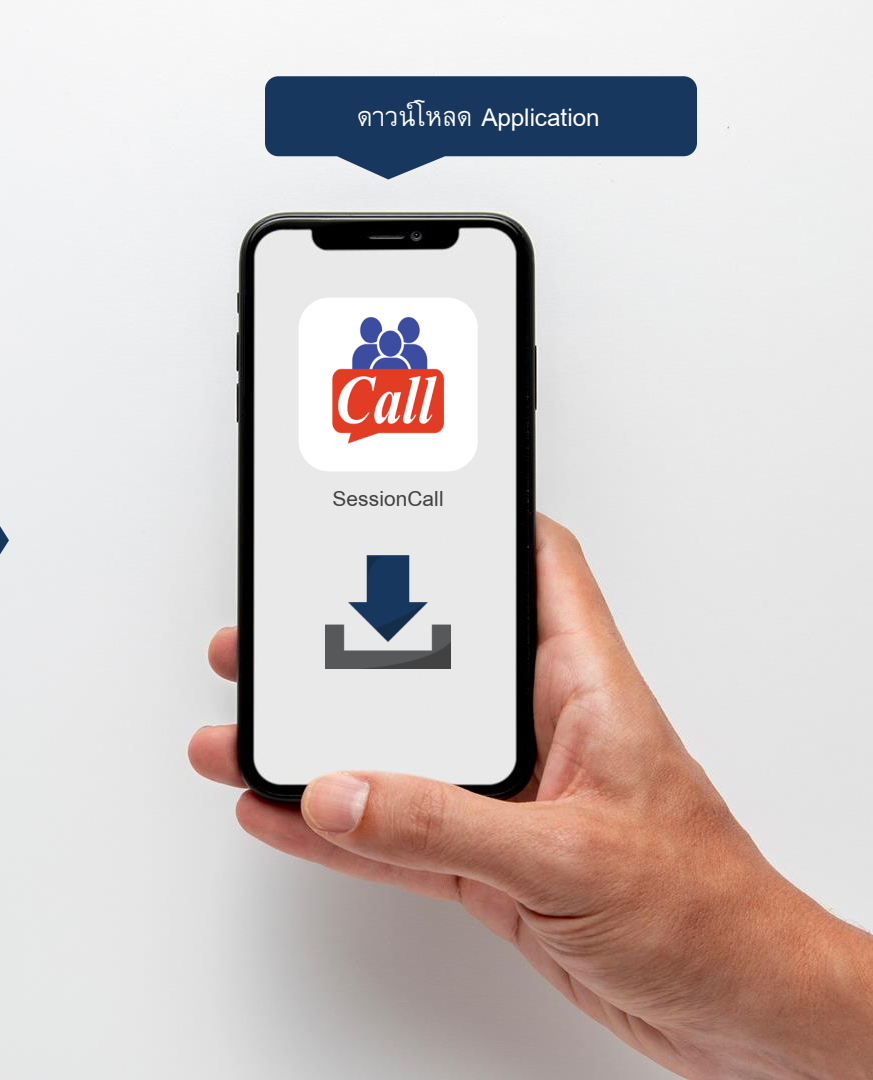

## การต<sup>ั้</sup>งค่าโปรแกรมมือถือระบบ Android

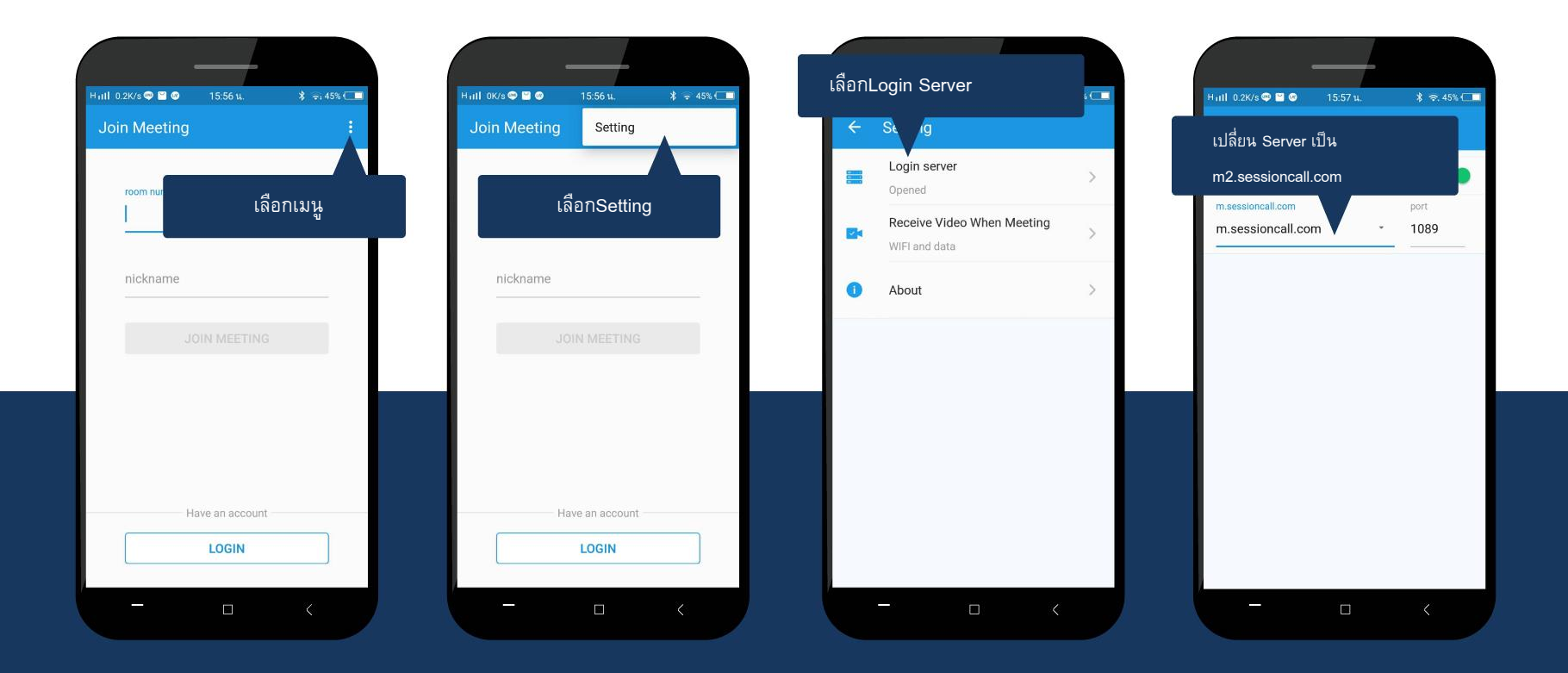

## การเข้าห้องประชุมระบบ Android

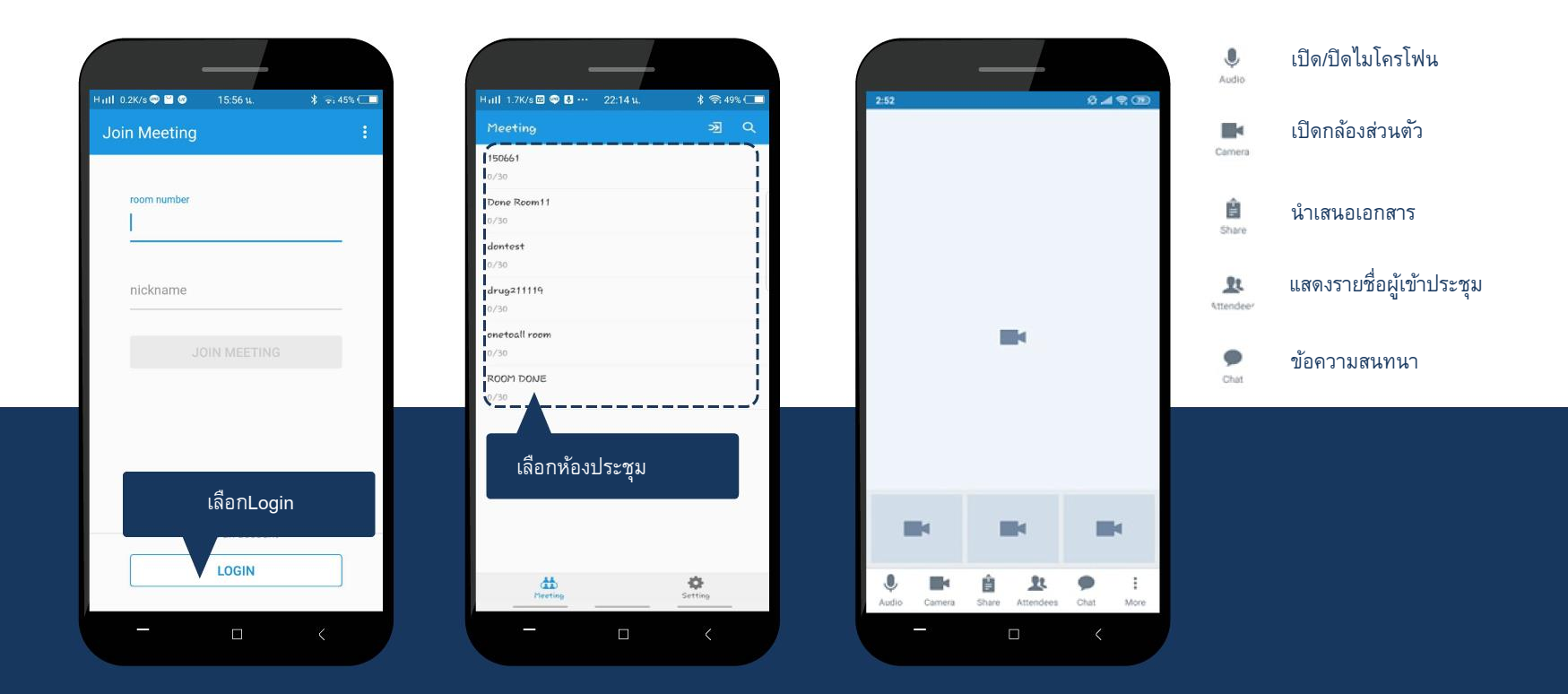

## การตั้งค่าโปรแกรมมือถือระบบ iOS

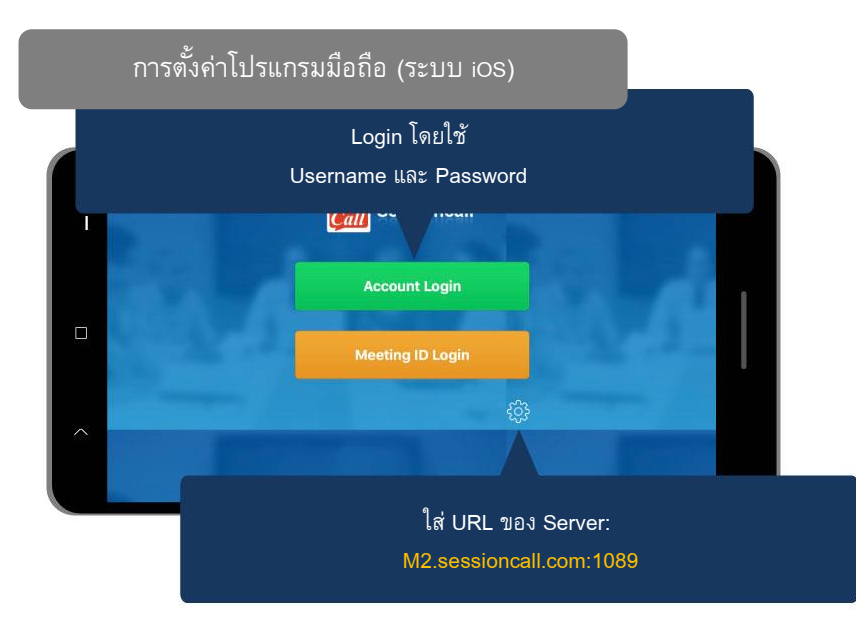

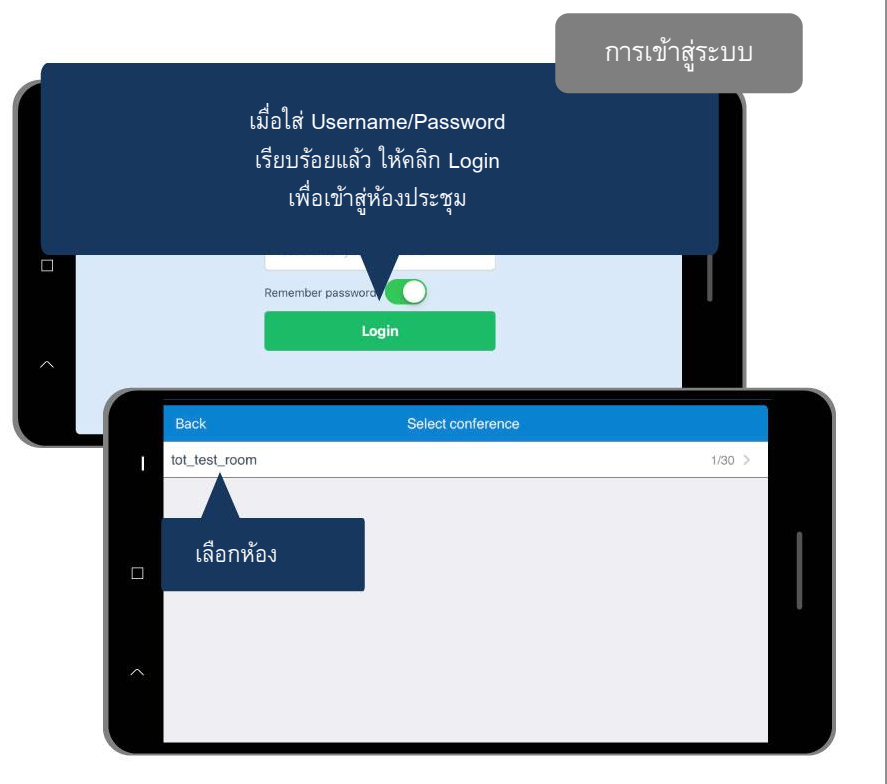

# เมนูบนหน้าจอมือถือระบบ iOS

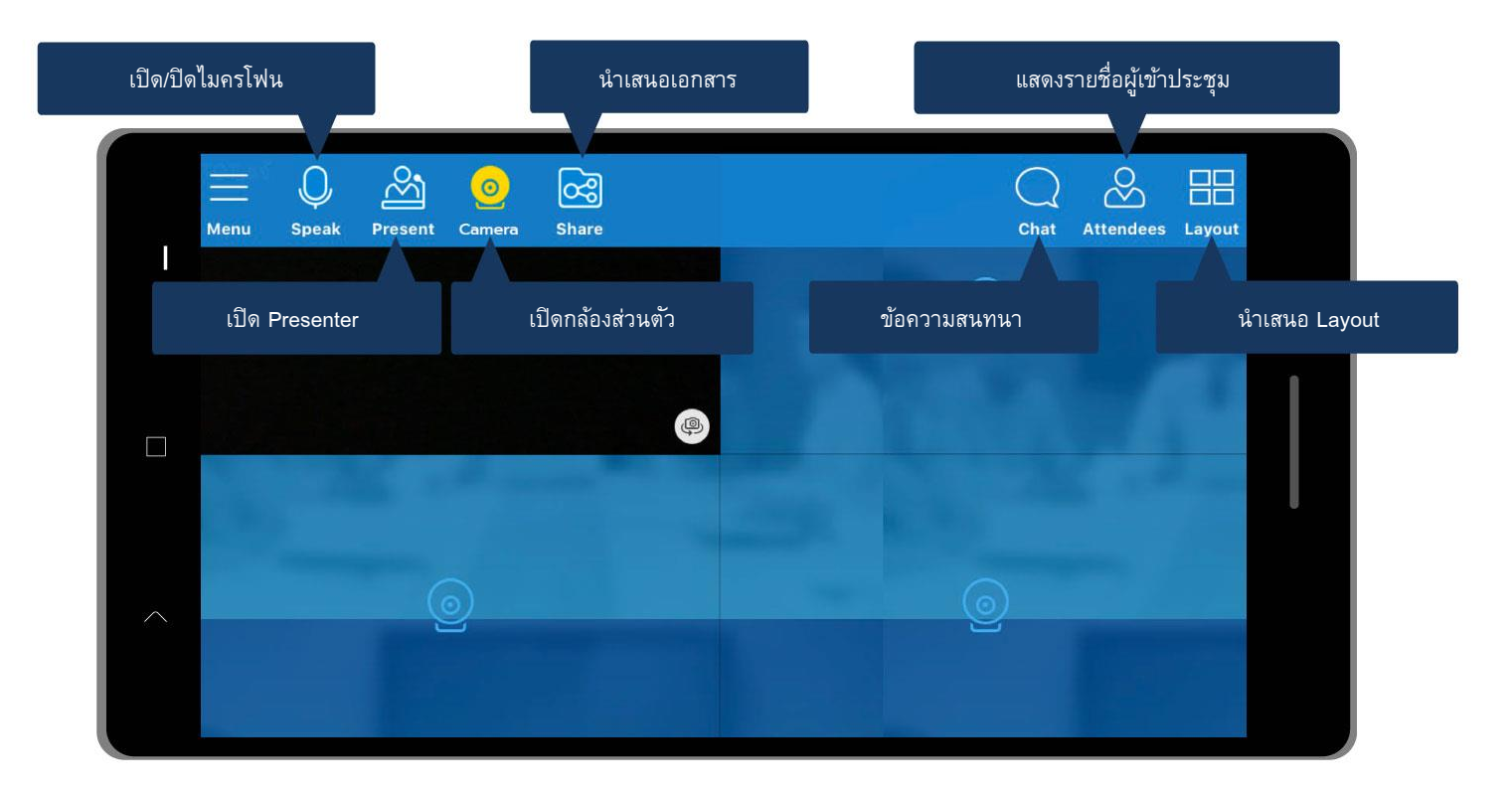

## เครื่องมือบนหน้าจอมือถือระบบ iOS

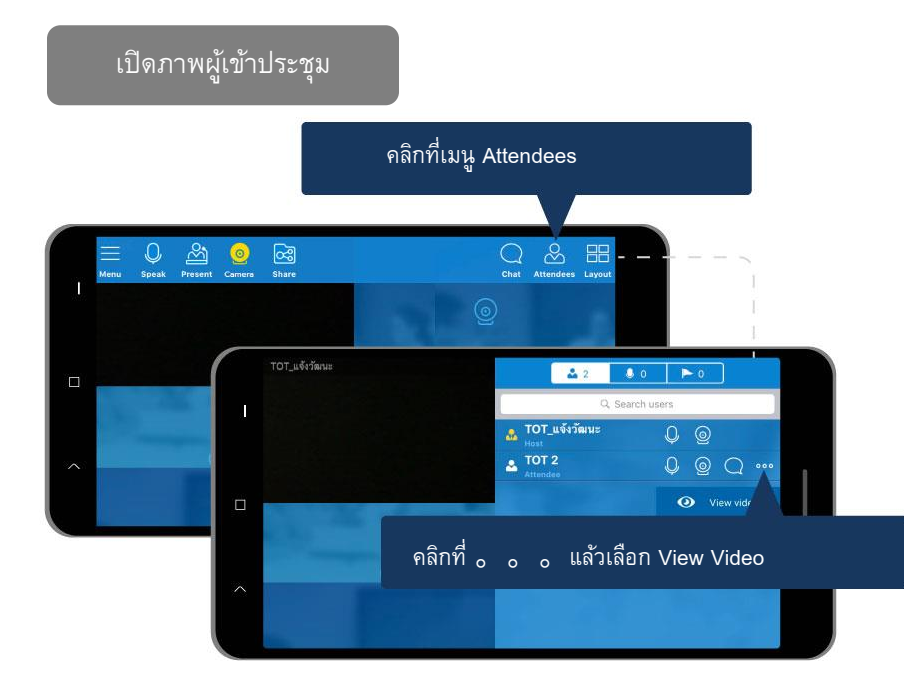

#### ปรับรูปแบบหน้าจอและการกำหนดค่า

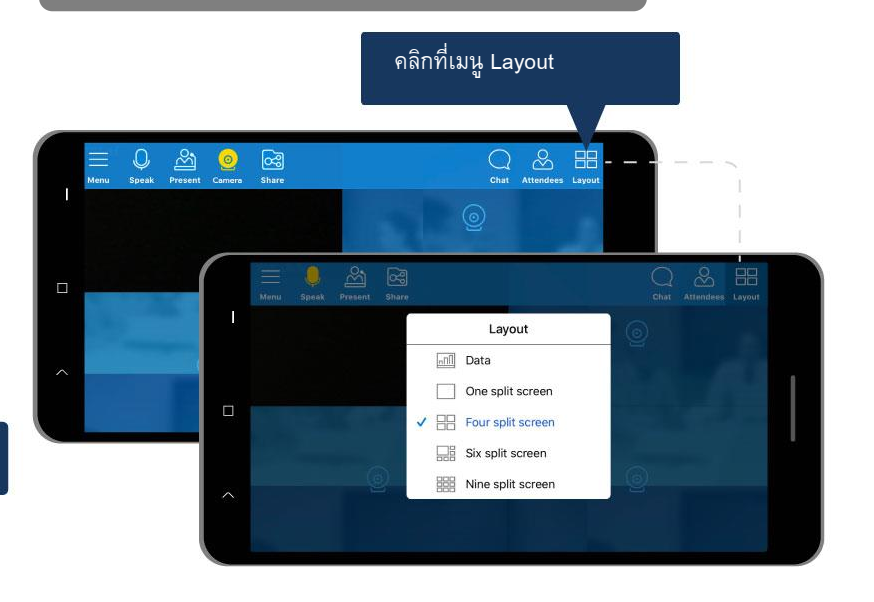

ถ้ามี Presenter แล้ว จะสามารถเปิดได้เฉพาะที่เป็นกล้องสีเหลือง (ยกเว้น Presenter)

## เครื่องมือบนหน้าจอมือถือระบบ iOS

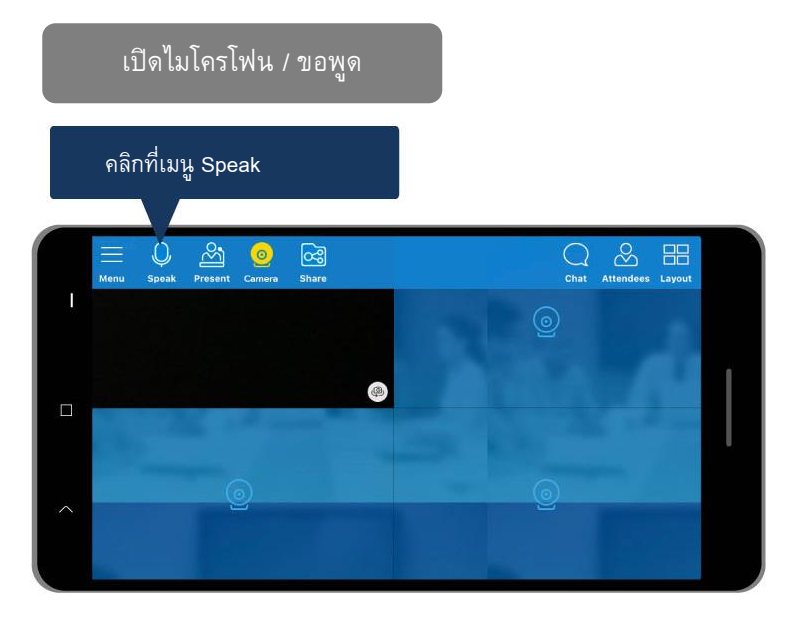

#### Logout ออกจากห้องประชุม

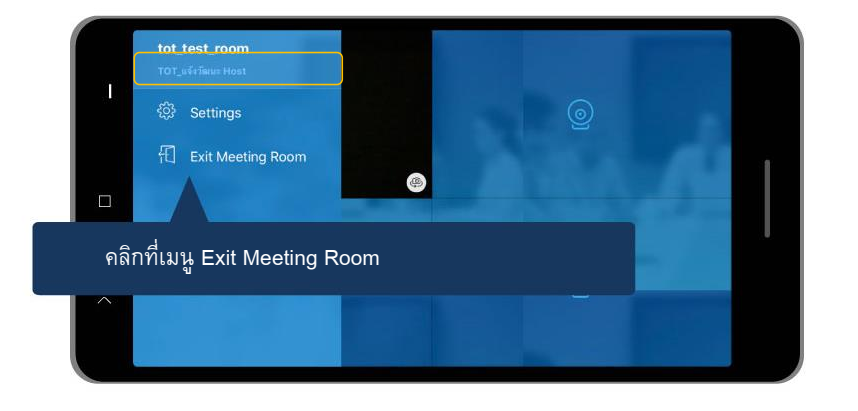

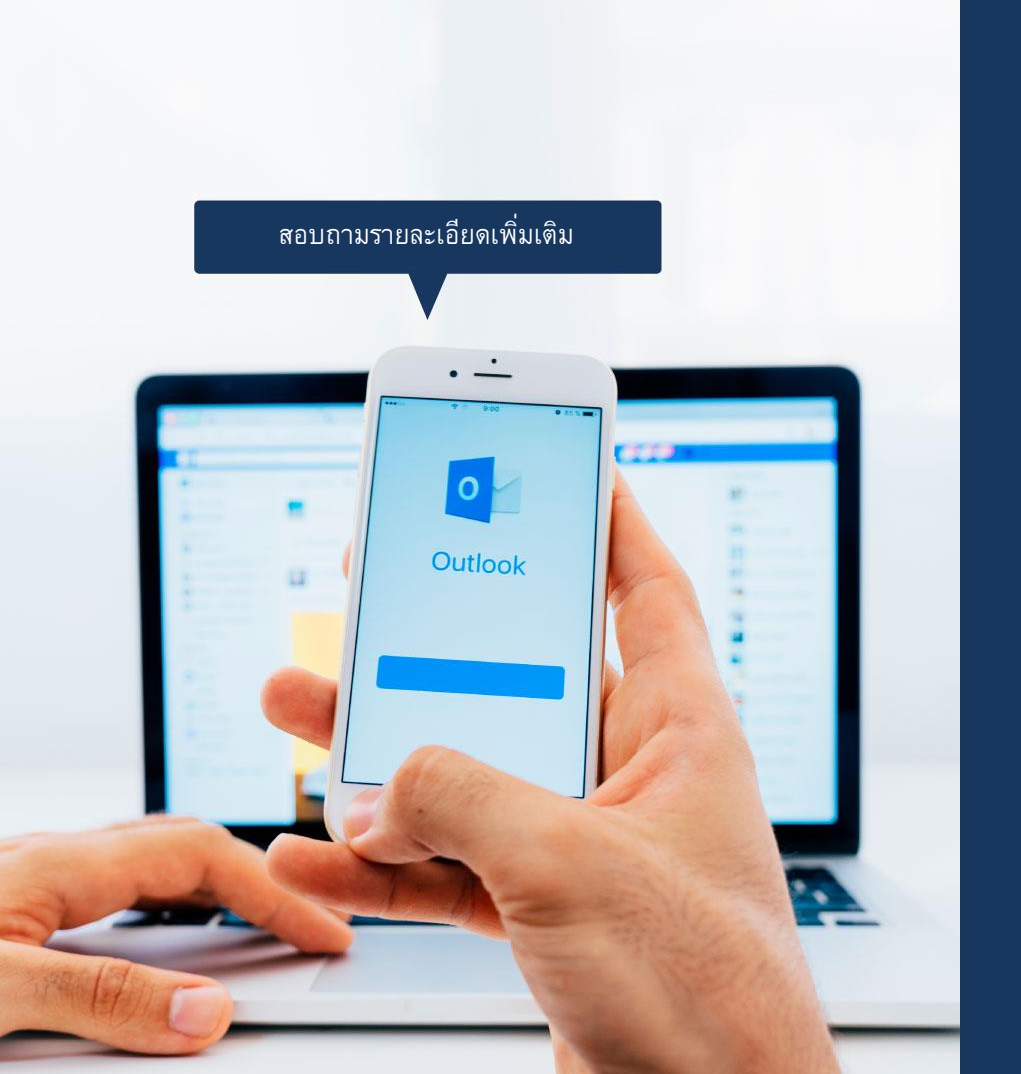

## บริษัท ทีโอที จำกัด (มหาชน)

### ส่วนพัฒนาบริการคลาวด์และดิจิทัลที่ 2 (พพซ.2)

|                   | โทรศัพท์ | : 0-2568-2508, 0-2568-2606, |
|-------------------|----------|-----------------------------|
|                   |          | 0-2575-8194                 |
| ۲                 | เว็บไซต์ | : totcloud.com              |
| $\mathbf{\times}$ | e-Mail   | : support@totcloud.com      |